| •                 |                                                              |                                  |
|-------------------|--------------------------------------------------------------|----------------------------------|
| Student:<br>Date: | Instructor: Andreas Lazari<br>Course: Math2620 F - Fall 2018 | Assignment: Chapter 2.1 and 2:2- |

1. An airline offers discounted flights from Atlanta to five American cities. Below is a frequency distribution of the number of tickets purchased for each location based on a random sample of purchased tickets. Complete parts (a) through (e).

| Response  | Frequency |
|-----------|-----------|
| Las Vegas | 1150      |
| Orlando   | 1117      |
| New York  | 831       |
| Chicago   | 700       |
| San Diego | 321       |

4119 Total

(a) Construct a relative frequency distribution of the data.

| Response  | Relative<br>Frequency |                   |
|-----------|-----------------------|-------------------|
| Las Vegas | 0.279                 | 11584119=0.27919  |
| Orlando   | 0.271                 | 1117/4119=.271182 |
| New York  | 0,202                 | 83 1/4119=.201741 |
| Chicago   | 0.170                 | 700/4119= 16994   |
| San Diego | 0,078                 | 321/4119=10779;   |

(Round to three decimal places as needed.)

(b) What proportion of the tickets were for New York?

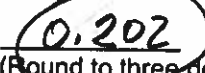

(Round to three decimal places as needed.)

(c) Construct a frequency bar graph. Choose the correct answer below.

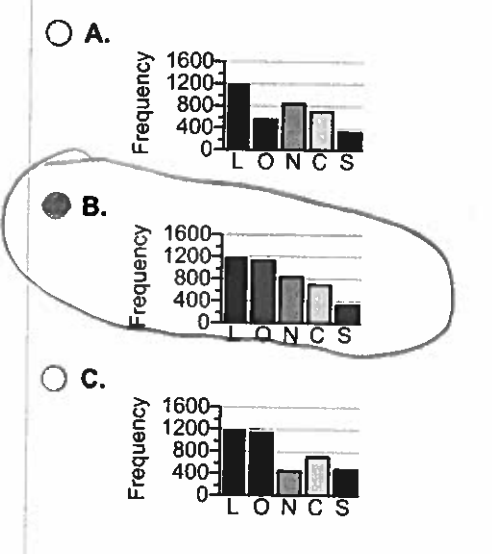

(d) Construct a relative frequency bar graph. Choose the correct answer below.

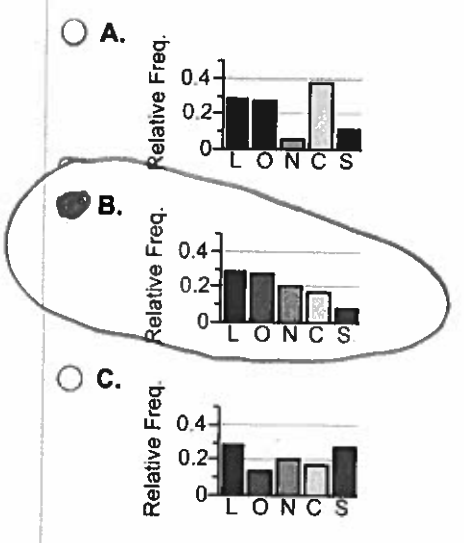

(e) Construct a pie chart. Choose the correct answer below.

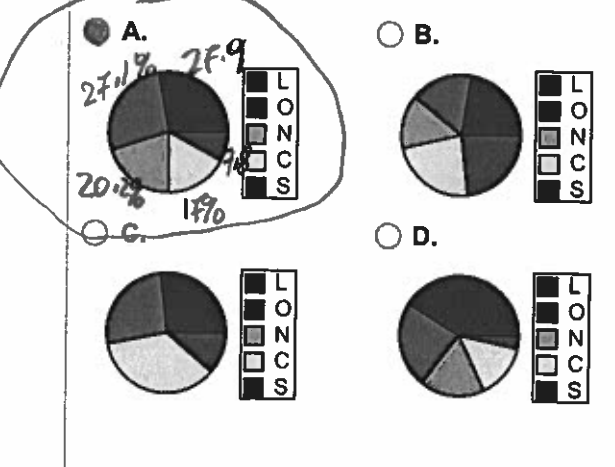

 $\frac{1}{T} \mathcal{G}_{i}$ 

٧

2. A national survey asked people, "How often do you eat out for dinner, instead of at home?" The frequencies were as follows. Complete parts (a) through (g).

| Response         | Frequency |
|------------------|-----------|
| Never            | 368       |
| Rarely           | 512       |
| Sometimes        | 977       |
| Most of the time | 263       |
| Always           | 61        |

2181 Total

(a) Construct a relative frequency distribution of the data.

|   | Response         | Relative<br>Frequency |           |
|---|------------------|-----------------------|-----------|
|   | Never            | 0,169                 | 368/218   |
|   | Rarely           | 0.235                 | 512/2181  |
|   | Sometimes        | <u>01448</u>          | 977/2181  |
|   | Most of the time | Dilzl                 | 263/218/  |
| İ | Always           | 0.028                 | 61 / 2181 |
|   |                  |                       |           |

(Round to three decimal places as needed.)

(b) What percentage of respondents answered "Always"?

(Round to one decimal place as needed.)

(c) What percentage of respondents answered "Never" or "Rarely"? 368+512 = 889 = 0.4034846

(Round to one decimal place as needed.)

%

(d) Construct a frequency bar graph. Choose the correct answer below.

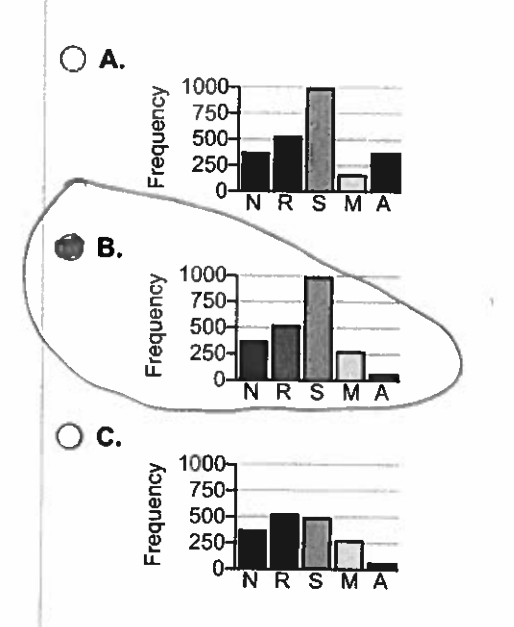

(e) Construct a relative frequency bar graph. Choose the correct answer below.

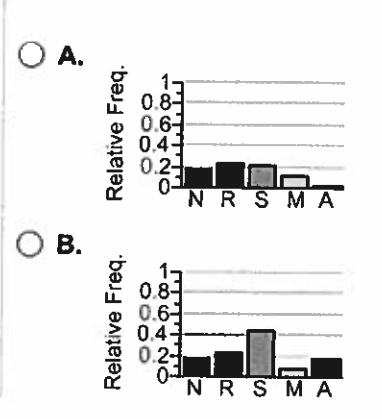

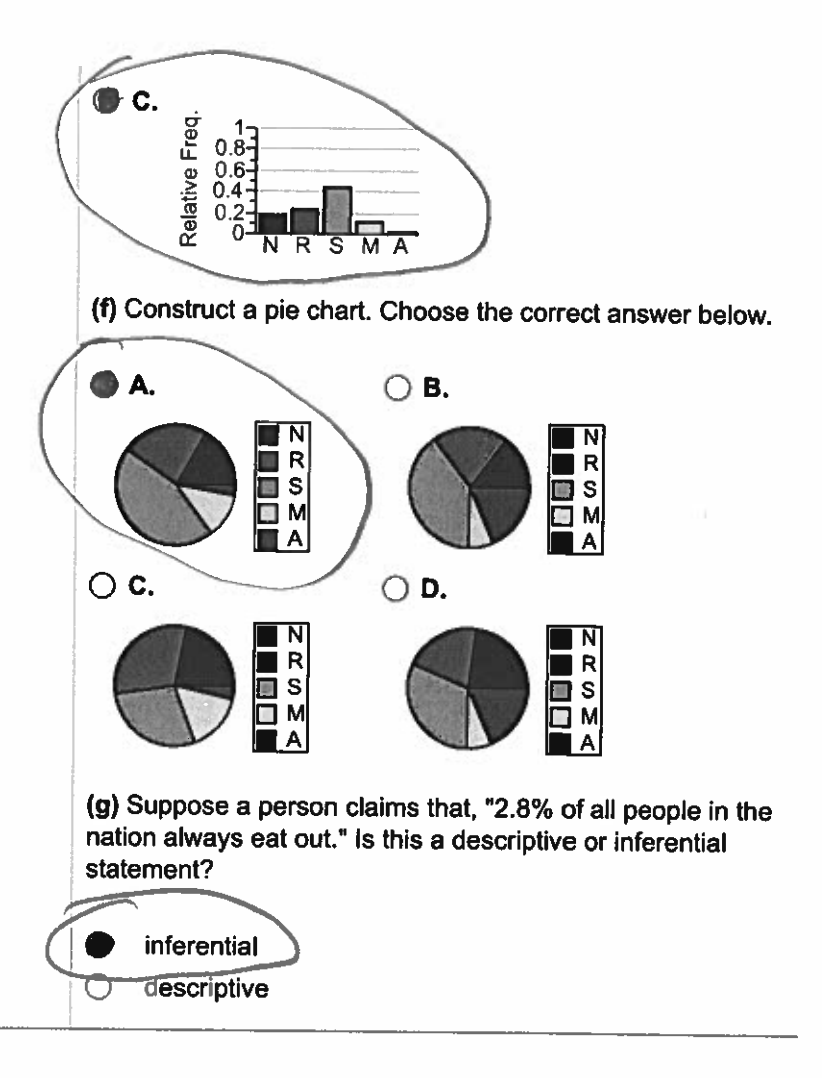

#### 3. Is the statement below true or false?

There is not one particular frequency distribution that is correct, but there are frequency distributions that are less desirable than others.

Choose the correct answer below.

○ A. The statement is false. There is only one correct frequency distribution for any given data set.

- O B. The statement is true. Any correctly constructed frequency distribution is valid. However, some are less desirable because they take up more space.
- C. The statement is true. Any correctly constructed frequency distribution is valid. However, some choices for the categories or classes give more information about the shape of the distribution.
- O D. The statement is false. All correctly constructed frequency distributions for a given data set are valid and give the same information.

4. Determine whether the following statement is true or false.

The shape of the distribution shown is best classified as skewed left.

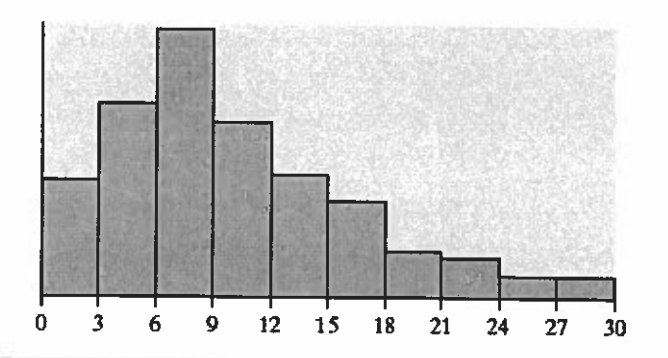

Choose the correct answer below.

False

.

5. Determine whether the following statement is true or false.

The shape of the distribution shown is best classified as uniform.

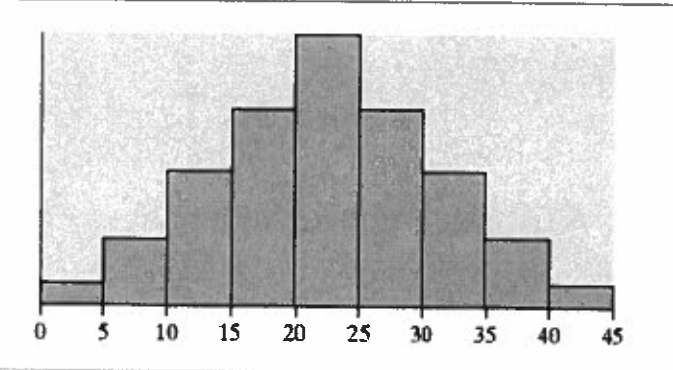

Choose the correct answer below.

False

6. An experiment was conducted in which two fair dice were thrown 100 times. The Sum of Two Dice sum of the pips showing on the dice was then recorded. The frequency histogram to the right gives the results. Use the histogram to complete parts (a) through (f). 20 Frequency 10-6 8 10 12 Value of dice (a) What was the most frequent outcome of the experiment? (b) What was the least frequent? (c) How many times did we observe a 9? (d) How many more 8's were observed than 7's? 17's? 8's -15 7's -13 715 -13 = 2.8's more than 7's.as observed.0 <math>7i'mcj; 20 = 2000 r 2008(e) Determine the percentage of time a 9 was observed. 100 ۰% (f) Describe the shape of the distribution. Choose the correct answer below. 0 Skewed right **Bell-shaped** Ο Uniform CSkewed left

| 7. The following frequency histogram represents the IQ scores of a random sample of seventh-grade students.<br>ICs are meansed to the nearest whole number. The frequency of each class is labeled above each rectangle. Use the histogram to answers parts (a) through (g).<br>(a) How many students were sampled?<br>2+2+12+444+56+442+31+8+2+1= 2000<br>2000_students<br>(b) Determine the class width.<br>The class width is $10$ .<br>(c) Identify the classes and their frequencies. Choose the correct answer below.<br>(a) How the classes and their frequencies. Choose the correct answer below.<br>(b) Determine the class width.<br>The class width is $10$ .<br>(c) Identify the classes and their frequencies. Choose the correct answer below.<br>(a) B. 65, 2; 75, 2; 85, 12; 95, 44; 100, 109, 56; 110, 119, 42; 120, 129, 31; 130, 139, B;<br>140, 149, 2; 150, 159, 1<br>(b) B. 65, 2; 75, 2; 85, 12; 95, 44; 105, 56; 115, 42; 126, 31; 135, 8; 145, 2; 155, 1<br>(c) 60, 70, 2; 70-80, 2; 80-90, 12; 90-100, 44; 100-110, 56; 110-120, 42; 120-130, 31; 130-140, 8;<br>140, 150, 2; 150-160, 1<br>(d) Which class has the highest frequency?<br>(A, 190-99<br>(e) Which class has the lowest frequency?<br>(A, 150-160<br>(f) What percent of students had an IQ of at least 120?<br>At [20]; 31+8+2+1 = 42, 31+8+2+1 = 42, |
|----------------------------------------------------------------------------------------------------|
| (a) How many students were sampled?<br>2+2+12+44+56+42+31+8+2+1= 200<br>students<br>(b) Determine the class width.<br>The class width is $10$ .<br>(c) Identify the classes and their frequencies. Choose the correct answer below.<br>A. 60-69, 2; 70-79, 2; 80-89, 12; 90-99, 44; 100-109, 56; 110-119, 42; 120-129, 31; 130-139, 8;<br>140-149, 2; 150-159, 1<br>B. 65, 2; 75, 2; 85, 12; 95, 44; 105, 56; 715, 42; 126, 31; 135, 8; 145, 2; 155, 1<br>C. 60-70, 2; 70-80, 2; 80-80, 12; 90-100, 44; 100-110, 56; 110-120, 42; 120-130, 31; 130-140, 8;<br>140-150, 2; 150-160, 1<br>(d) Which class has the highest frequency?<br>A. 90-99<br>B. 100-110<br>C. 105<br>D. 100-109<br>(e) Which class has the lowest frequency?<br>A. 150-160<br>B. 60-69<br>C. 155<br>D. 150-153<br>(f) What percent of students had an IQ of at least 120?<br>A+lextf 120', 31+8+2+1 = 42.                                                                                                    |
| <ul> <li>(c) Identify the classes and their frequencies. Choose the correct answer below.</li> <li>(A. 60-69, 2; 70-79, 2; 80-89, 12; 90-99, 44; 100-109, 56; 110-119, 42; 120-129, 31; 130-139, 8; 140-149, 2; 150-159, 1</li> <li>(B. 65, 2; 75, 2; 85, 12; 95, 44; 105, 56; 115, 42; 125, 31; 135, 8; 145, 2; 155, 1</li> <li>(C. 60-70, 2; 70-80, 2; 80-90, 12; 90-100, 44; 100-110, 56; 110-120, 42; 120-130, 31; 130-140, 8; 140-150, 2; 150-160, 1</li> <li>(d) Which class has the highest frequency?</li> <li>(A. 90-99</li> <li>(B. 100-110)</li> <li>(C. 105</li> <li>(P) 100-109</li> <li>(e) Which class has the lowest frequency?</li> <li>(A. 150-160)</li> <li>(f) What percent of students had an IQ of at least 120?</li> </ul>                                                                                                    |
| A. 60-69, 2; 70-79, 2; 80-89, 12; 90-99, 44; 100-109, 56; 110-119, 42; 120-129, 31; 130-139, 8;<br>140-149, 2; 150-159, 1<br>B. 65, 2; 75, 2; 85, 12; 95, 44; 105, 56; 115, 42; 125, 31; 135, 8; 145, 2; 155, 1<br>C. 60-70, 2; 70-80, 2; 80-90, 12; 90-100, 44; 100-110, 56; 110-120, 42; 120-130, 31; 130-140, 8;<br>140-150, 2; 150-160, 1<br>(d) Which class has the highest frequency?<br>A. 90-99<br>B. 100-110<br>C. 105<br>D. 100-109<br>(e) Which class has the lowest frequency?<br>A. 150-160<br>B. 60-69<br>C. 155<br>D. 150-159<br>(f) What percent of students had an IQ of at least 120?<br>A = f/exif 120', 31+8+2+1 = 42,                                                                                                    |
| (f) What percent of students had an IQ of at least 120? $A \neq leves \neq 120$ ; $31 \neq 8 \neq 2 \neq 1 = 42$ .                                                                                                    |
| $\frac{2}{200}$ % (Type an integer or a decimal. Do not round.)<br>(g) Did any students have an IQ of 165?<br>A. No, because there is a bar in the 150-159 class.<br>B. Yes, because there is a frequency of a score of 165.<br>C. Yes because there is a bar in the 150-159 class.                                                                                                    |
| D. No, because there are no bars, or frequencies, greater than an IQ of 160.                                                                                                    |

## Using the TI 83/84 Calculator to do homework problem #8

Stat, 1:Edit and then enter the data in L1.

2<sup>nd</sup> and Y to access the STATPLOT, Chose 1 for Plot 1, put cursor on "ON" and enter to turn on Plot 1, move arrow down and chose the Histogram (newer calculators the graphs are in one row), then move the cursor to the XList: and do 2<sup>nd</sup> and 1 to choose L1,

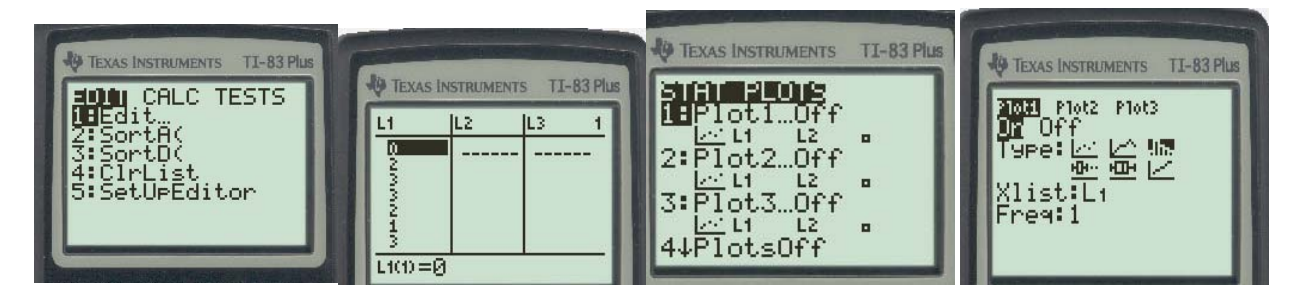

then hit Window to adjust the data for the window, Xmin=0, Xmax=6, Xscl=1, Ymin=-1, Ymax=16, Yscl=1, Xres=1, then hit GRAPH, then TRACE to extract the frequencies, move the arrow to the right to trace the rest of the frequencies.

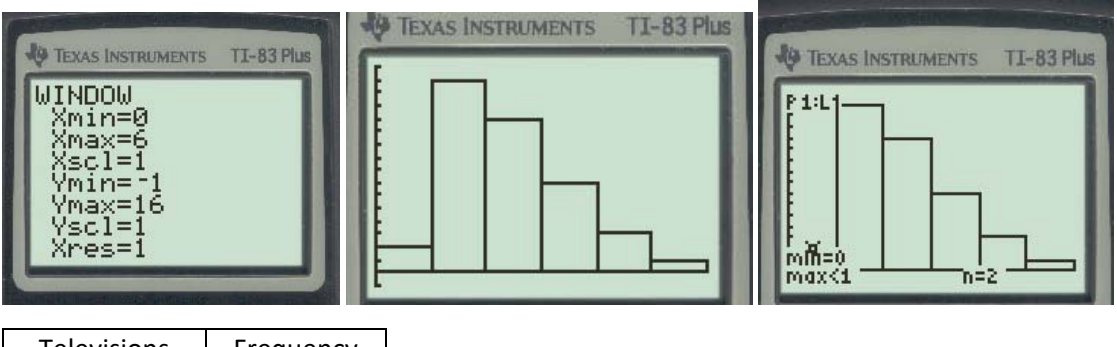

| Televisions | Frequency |
|-------------|-----------|
| 0           | 2         |
| 1           | 15        |
| 2           | 12        |
| 3           | 7         |
| 4           | 3         |
| 5           | 1         |

# Below are some videos how to create a histogram on TI 83 or 84.

https://mediaplayer.pearsoncmg.com/assets/sst5e\_2\_2\_4\_Histogram\_cont\_data\_by\_hand\_TI84

https://mediaplayer.pearsoncmg.com/assets/02\_02\_EX4\_ti

8. A researcher wanted to determine the number of televisions in households. He conducts a survey of 40 randomly selected households and obtains the data in the accompanying table. Complete parts (a) through (h) below. <sup>1</sup> Click the icon to view the table of television counts.

2

33

(a) Are these data discrete or continuous? Explain.

○ A. The given data are continuous because they can take on any real value.

O.B. The given data are continuous because they can only have whole number values.

C. The given data are discrete because they can only have whole number values.

O D. The given data are discrete because they can take on any real value.

(b) Construct a frequency distribution of the data.

| Televisions | Frequency |
|-------------|-----------|
| 0           | 2         |
| 1           | 15        |
| 2           | _ 12_     |
| 3           | Ŧ         |
| 4           | 3         |
| 5           |           |
|             |           |

(c) Construct a relative frequency distribution of the data.

| Televisions         | Relative Frequency      |               |
|---------------------|-------------------------|---------------|
| 0                   | 0:050                   | 2/40 = 0,050  |
| 1                   | O1375                   | 15/40 = 0.375 |
| 2                   | 0.300                   | 12/40 = 0:300 |
| 3                   | 0.175                   | F/40 - 0,175  |
| 4                   | 0.075                   | 3/40 = 0.075  |
| 5                   | 0.025                   | 1/40 - 0.026  |
| (Type integers or d | ecimals. Do not round.) | 11-1 01003    |

(d) What percentage of households in the survey have three televisions?

(Type an integer or a decimal. Do not round.)

(e) What percentage of households in the survey have four or more televisions?

$$0.075 + 0.025 = 0.10$$

23542211 34211222 12211121 1131140

(Type an integer or a decimal. Do not round.)

(f) Construct a frequency histogram of the data. Choose the correct graph below.

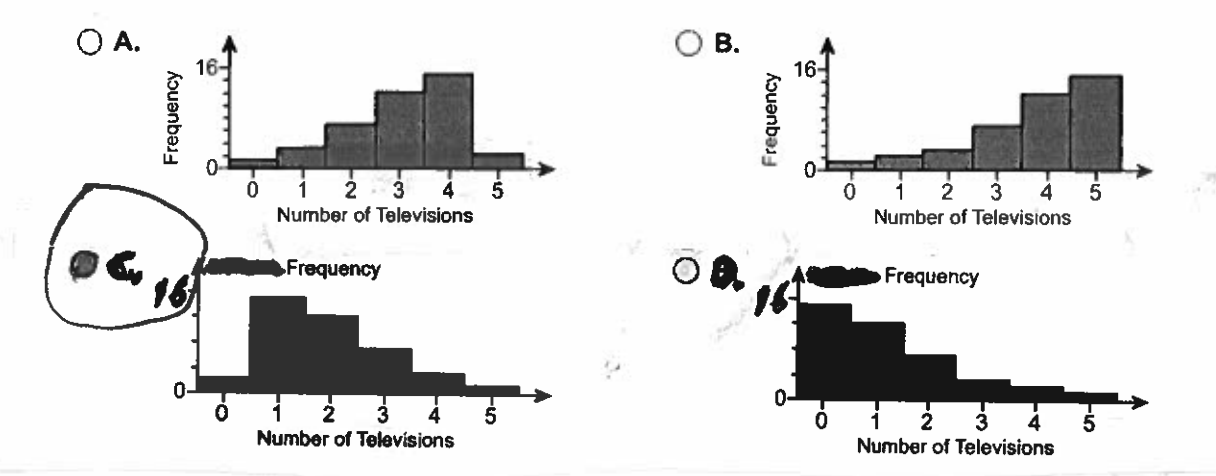

(g) Construct a relative frequency histogram of the data. Choose the correct graph below.

.

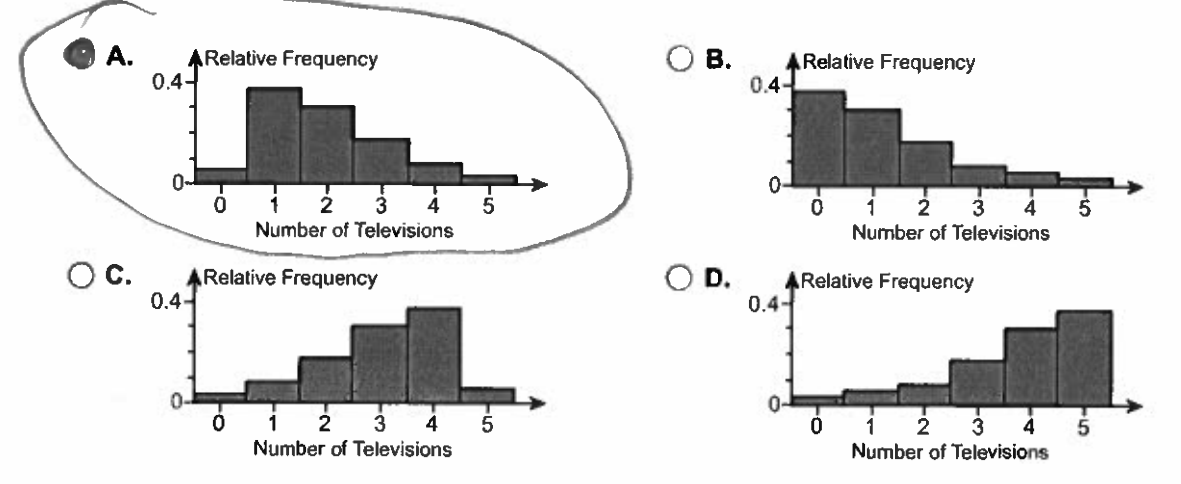

(h) Describe, the shape of the distribution.

The distribution is (1) Skewed Right.

1: Table of television counts

۸

÷

## Using the TI 83/84 Calculator to do homework problem #9

Stat, 1:Edit and then enter the data in L1.

2<sup>nd</sup> and Y to access the STATPLOT, Chose 1 for Plot 1, put cursor on "ON" and enter to turn on Plot 1, move arrow down and chose the Histogram (newer calculators the graphs are in one row), then move the cursor to the XList: and do 2<sup>nd</sup> and 1 to choose L1,

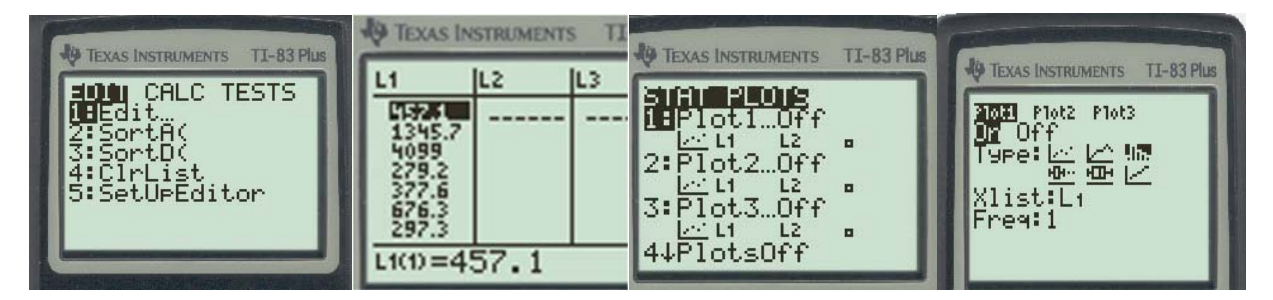

then hit Window to adjust the data for the window, Xmin=100, Xmax=1399.9, Xscl=100, Ymin=-1, Ymax=17, Yscl=1, Xres=1, then hit GRAPH, then TRACE to extract the frequencies, move the arrow to the right to trace the rest of the frequencies.

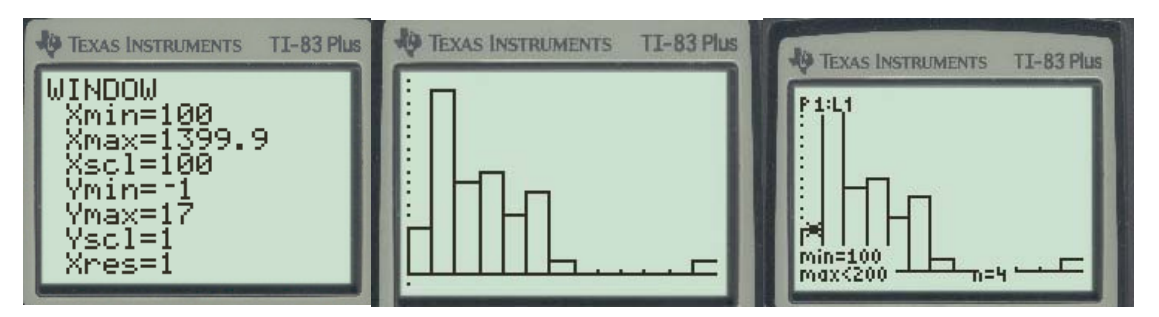

| Violent Crimes | Frequency |
|----------------|-----------|
| 100-199.9      | 4         |
| 200-299.9      | 16        |
| 300-399.9      | 8         |
| 400-499.9      | 9         |
| 500-599.9      | 5         |
| 600-699.9      | 7         |
| 700-799.9      | 1         |

| Violent Crimes | Frequency |
|----------------|-----------|
| 800-899.9      | 0         |
| 900-999.9      | 0         |
| 1000-1099.9    | 0         |
| 1100-1199.9    | 0         |
| 1200-1299.9    | 0         |
| 1300-1399.9    | 1         |

### Below are some videos how to create a histogram on TI 83 or 84.

https://mediaplayer.pearsoncmg.com/assets/sst5e\_2\_2\_4\_Histogram\_cont\_data\_by\_hand\_TI84

https://mediaplayer.pearsoncmg.com/assets/02\_02\_EX4\_ti

|    |                                                         | a     | and the second |       |       |       |       |
|----|---------------------------------------------------------|-------|----------------|-------|-------|-------|-------|
| 9. | Violent crimes include murder, forcible rape, cud at    | 457.1 | 1345.7 409.9   | 279.2 | 377.6 | 676.3 | 297.3 |
|    | robbery, and aggravated assault. The data to the 1399.9 | 644.5 | 611.7 257.1    | 488.4 | 403.9 | 177.3 | 261.1 |
|    | right represent the violent-crime rate (crimes per      | 417.2 | 419.9 616.7    | 261.8 | 202.9 | 665.9 | 229.9 |
|    | 100,000 population) by region of a certain              | 524.3 | 277.5 119.6    | 287.8 | 338.8 | 490.2 |       |
|    | country. Complete parts (a) through (f) below.          | 465.1 | 235.3 589.8    | 704.6 | 506.8 | 200.7 |       |
|    |                                                         | 333.7 | 508.6 467.7    | 158.9 | 245.4 | 120.7 |       |
|    |                                                         | 308.3 | 326.7 509.7    | 314.9 | 383.2 | 234.3 |       |
|    | Stort                                                   | 635.7 | 287.2 254.5    | 622.6 | 256.7 | 335.7 |       |
|    | at/00                                                   |       |                |       |       |       |       |

(a) If thirteen classes are to be formed, choose an appropriate lower class limit for the first class and a class width.

An appropriate lower class limit for the first class is (1) \_\_\_\_\_\_ with a class width of (2) \_\_\_\_\_\_

(b) Construct a frequency distribution.

| Violent Crimes | Frequency | Violent Crimes | Frequency |
|----------------|-----------|----------------|-----------|
| 100–199.9      | 4         | 800-899.9      | 0         |
| 200–299.9      | 16        | 900-999.9      | 0         |
| 300-399.9      | 8         | 1000–1099.9    | D         |
| 400-499.9      | 9         | 11001199.9     | 0         |
| 500–599.9      | Ś         | 12001299.9     | 0         |
| 600699.9       | 7         | 1300–1399.9    |           |
| 700–799.9      | 1         |                |           |

(c) Construct a relative frequency distribution.

| Violent Crimes | Relative<br>Frequency |      | Violent Crimes | Relative<br>Frequency | - 1-1 |
|----------------|-----------------------|------|----------------|-----------------------|-------|
| 100199.9       | 0,078                 | 451  | 800-899.9      | 01000                 | 0/51  |
| 200–299.9      | 0'314                 | 16/2 | 900–999.9      | 0.000                 | 0151  |
| 300-399.9      | 0.157                 | 810  | 10001099.9     | 0.000                 | pici  |
| 400-499.9      | 0.176                 | 9/5/ | 11001199.9     | 0.000                 | olsi  |
| 500-599.9      | 0.099                 | 5/51 | 1200–1299.9    | 19:000                | 0/5   |
| 600–699.9      | 0.137                 | 1/c/ | 1300–1399.9    | 9070                  | K.    |
| 700799.9       | 0.020                 | 1/c  |                |                       | 151   |

(Round to three decimal places as needed.)

(d) Construct a frequency histogram of the data. Choose the correct histogram below.

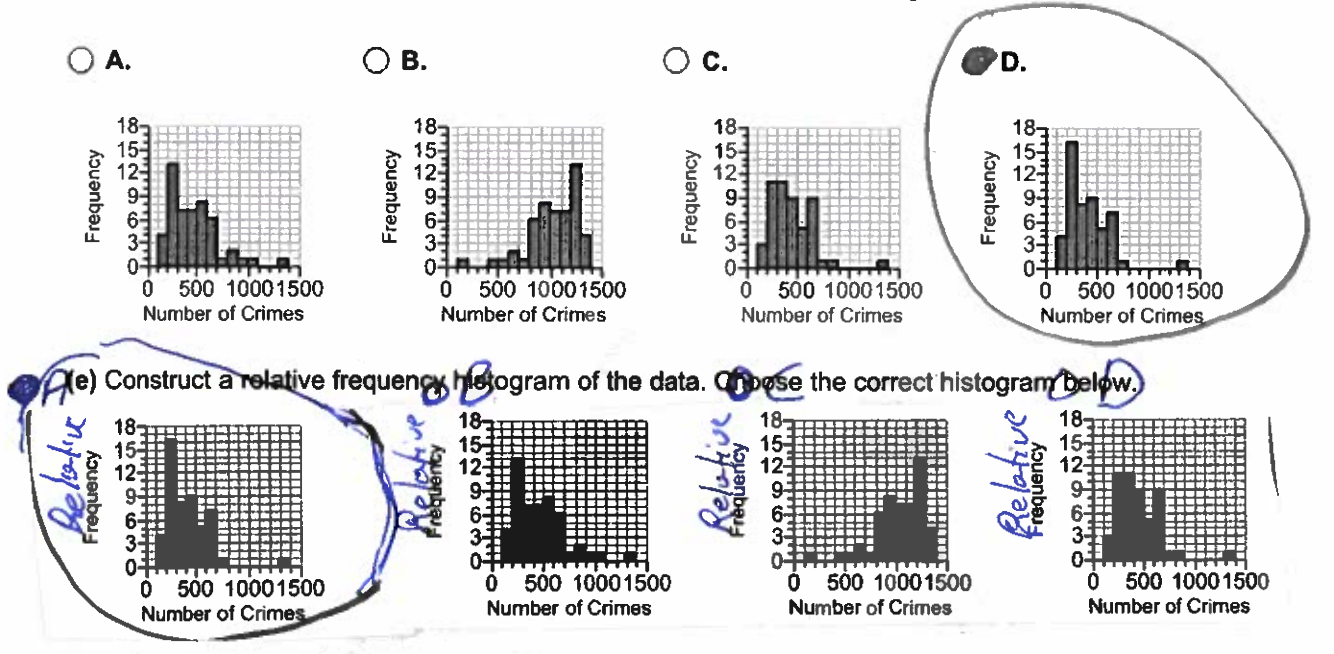

|                                                                                  | С 0.5-<br>о.4-<br>о.3-        | δ 0.5<br>90.4<br>0.4<br>0.4     | 6 0.5<br>9 0.4<br>0.4 |
|----------------------------------------------------------------------------------|-------------------------------|---------------------------------|-----------------------|
| (f) Describe the shape of                                                        | the distribution. Choose      | the correct answer below.       |                       |
| A. The distribution is                                                           | skewed right because th       | e right tail is longer than the | e left tail.          |
| <b>B.</b> The distribution is images.                                            | symmetric because the t       | he left and right sides are a   | approximately mirror  |
| OC. The distribution is                                                          | skewed right because th       | e left tail is longer than the  | right tail.           |
| O D. The distribution is                                                         | skewed left because the       | left tail is longer than the ri | ght tail.             |
| C E. The distribution is same height.                                            | symmetric because the l       | pars in the histograms are a    | all approximately the |
| ○ F. The distribution is                                                         | skewed left because the       | right tail is longer than the   | left tail.            |
| (1) 500, (2) (2)<br>100, (2) (2)<br>200, (2) (2) (2) (2) (2) (2) (2) (2) (2) (2) | ) 50.<br>500<br>100.<br>1000. |                                 |                       |

# Using the TI 83/84 Calculator to do homework problem #10(a)

Stat, 1:Edit and then enter the data in L1.

2<sup>nd</sup> and Y to access the STATPLOT, Chose 1 for Plot 1, put cursor on "ON" and enter to turn on Plot 1, move arrow down and chose the Histogram (newer calculators the graphs are in one row), then move the cursor to the XList: and do 2<sup>nd</sup> and 1 to choose L1,

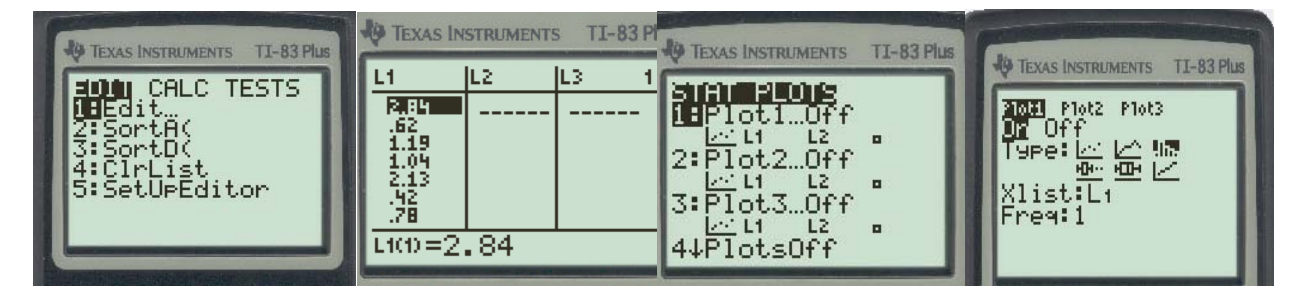

then hit Window to adjust the data for the window, Xmin=0, Xmax=4.5, Xscl=0.5, Ymin=-1, Ymax=10, Yscl=1, Xres=1, then hit GRAPH, then TRACE to extract the frequencies, move the arrow to the right to trace the rest of the frequencies.

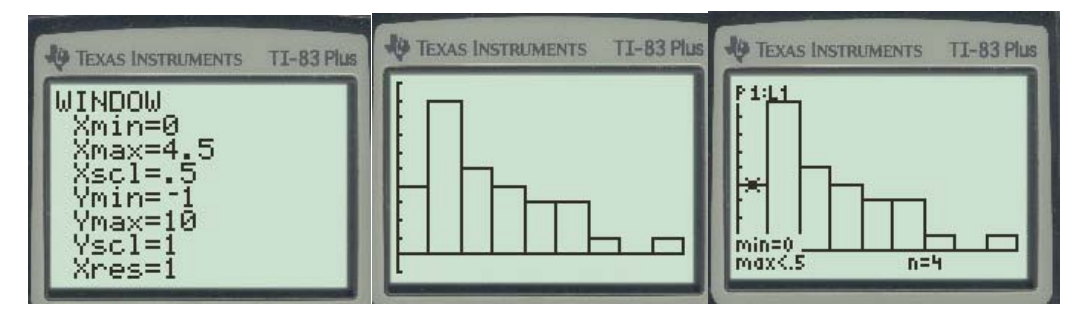

| Violent Crimes | Frequency |
|----------------|-----------|
| 0 - 0.49       | 4         |
| 0.5 - 0.99     | 9         |
| 1 - 1.49       | 5         |
| 1.5 - 1.99     | 4         |
| 2 - 2.49       | 3         |
| 2.5 - 2.99     | 3         |
| 3 - 3.49       | 1         |
| 3.5 - 3.99     | 0         |
| 4 - 4.49       | 1         |

Below are some videos how to create a histogram on TI 83 or 84.

https://mediaplayer.pearsoncmg.com/assets/sst5e 2 2 4 Histogram cont data by hand TI84 https://mediaplayer.pearsoncmg.com/assets/02 02 EX4 ti

# Using the TI 83/84 Calculator to do homework problem #10(f)

Stat, 1:Edit and then enter the data in L1.

2<sup>nd</sup> and Y to access the STATPLOT, Chose 1 for Plot 1, put cursor on "ON" and enter to turn on Plot 1, move arrow down and chose the Histogram (newer calculators the graphs are in one row), then move the cursor to the XList: and do 2<sup>nd</sup> and 1 to choose L1,

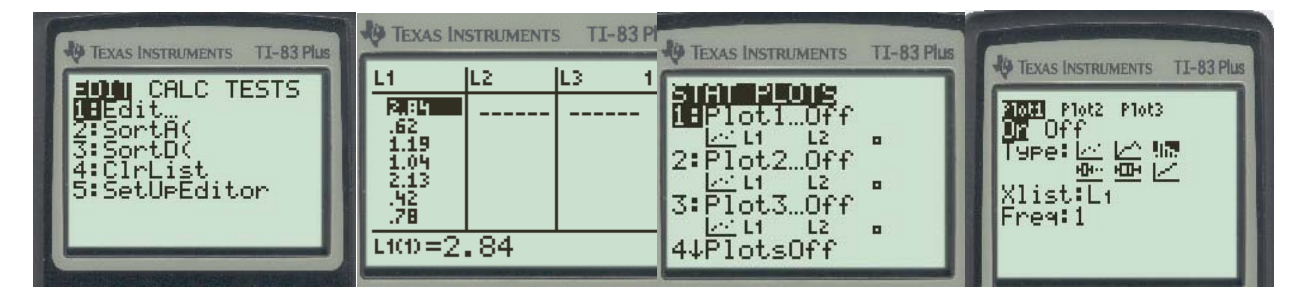

then hit Window to adjust the data for the window, Xmin=0, Xmax=5, Xscl=1, Ymin=-1, Ymax=14, Yscl=1, Xres=1, then hit GRAPH, then TRACE to extract the frequencies, move the arrow to the right to trace the rest of the frequencies.

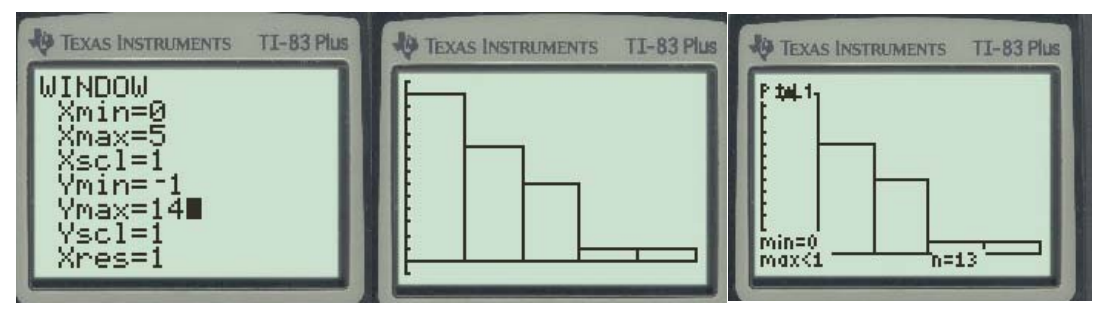

| Violent Crimes | Frequency |
|----------------|-----------|
| 0 - 0.99       | 13        |
| 1 - 1.99       | 9         |
| 2 – 2.99       | 6         |
| 3 - 3.99       | 1         |
| 4 - 4.99       | 1         |

### 6 1 1

### Below are some videos how to create a histogram on TI 83 or 84.

https://mediaplayer.pearsoncmg.com/assets/sst5e\_2\_2\_4\_Histogram\_cont\_data\_by\_hand\_TI84

https://mediaplayer.pearsoncmg.com/assets/02\_02\_EX4\_ti

### 10. The accompanying table shows the tax, in dollars, on a pack of cigarettes in 30 randomly selected cities. Complete parts (a) through (g) below.

<sup>2</sup> Click the icon to view the table of data.

(a) Construct a frequency distribution using 9 classes. Note: Take min=0 and max=4.5 to compute the Class With. ; CW=(4.5-0)/9 = 0.50.

(Type integers or decimals. Do not round.)

| Ta       | BX    | Frequency |
|----------|-------|-----------|
|          | 0.497 | 4         |
| 0.5      | 0,99  | 9         |
| 1.0      | 1.49  | 5         |
| 1.5      | 1.99  | 4         |
|          | 2.49  | 3         |
| 2.5      | 2.99  | 3         |
| 3.       | 3.49  |           |
| 3.5      | 3:99  | 0         |
| <u> </u> | 4.49  |           |
|          |       |           |

(b) Construct a relative frequency distribution. (Round to two decimal places as needed.)

|            | Relative Frequency |                      |
|------------|--------------------|----------------------|
| 0 - 0.49   | 0:13               | $H/_{30} = 0.133333$ |
| 015 - 0.99 | 0.30               | 9/30 = 0.30          |
| <u> </u>   | 0.17               | 5/30 = 1,666667      |
| 1.5 - 1.99 | 0,13               | 4/30 - 1.3333        |
| 2,49       | Dilo               | 3/20 -0/10           |
| 2.5 - 2.99 | 0.10               | 3/30 -010            |
| 3 - 3,49   | 0.03               | 1/30 = 0.03333       |
| 3,5 - 3,99 | 0,00               | 0/30 = 0.00          |
| H.M.       | 0.03               | 1/30 = 0.03333.      |

(c) Construct a frequency histogram. Choose the correct graph below.

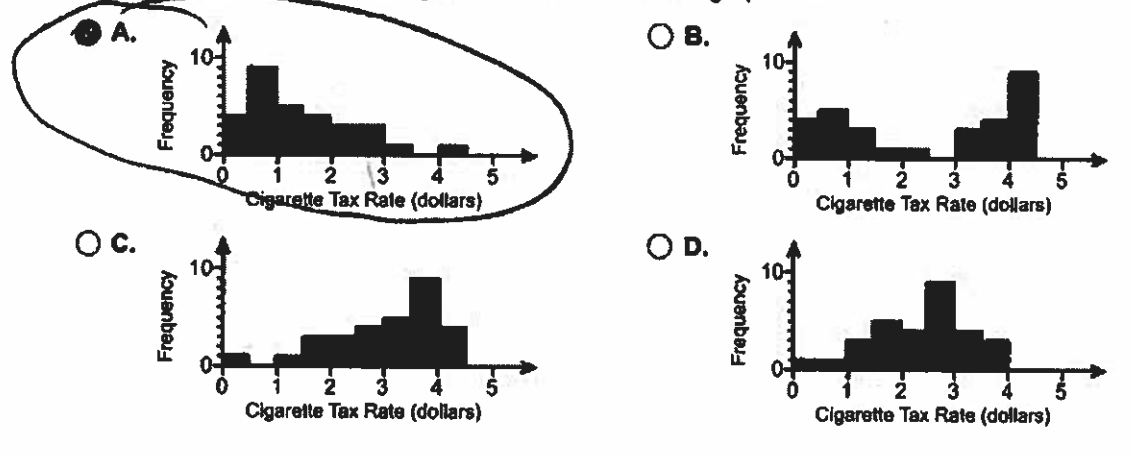

(d) Construct a relative frequency histogram. Choose the correct graph below.

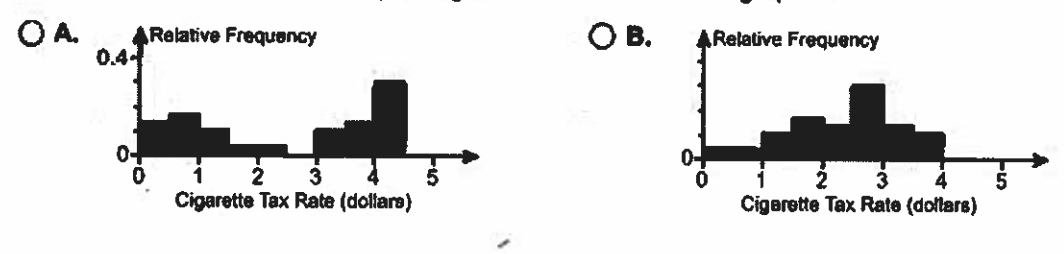

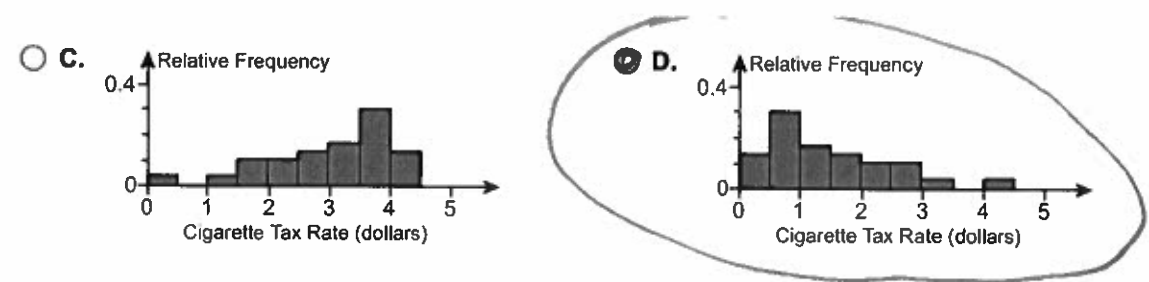

(e) Describe the shape of the distribution.

•

The distribution is (1) Skewed right.

(f) Repeat parts (a)–(e) using 5 classes. Note: Take min=0 and max=5 to compute the Class With.; CW=(5-0)/5 = 1

Construct a frequency distribution.

(Type integers or decimals. Do not round.)

| T | ax      | Frequency |
|---|---------|-----------|
| 0 | - 0.99  | 13        |
|   | - 1.99  | - 9       |
| 2 | - 2.99  | 6         |
| 3 | - 3,99  | <u> </u>  |
| U | - 4,99. |           |
|   |         |           |

Construct a relative frequency distribution. (Round to two decimal places as needed.)

| ĩ        | ax     | Relative Frequency |                 |
|----------|--------|--------------------|-----------------|
|          | - 0.99 | D143               | 13/30 = 0,43333 |
|          | - 1.99 | 0,30               | 9/30 = 0,30     |
| 2        | - 7,99 | 0:20               | 0.70 - 0.70     |
| 3        |        | 0.03               | 1/30 = 0.6333   |
| <u> </u> | - 4199 | 0.03               | 1/20 = 0.0233   |

Construct a frequency histogram. Choose the correct frequency histogram below.

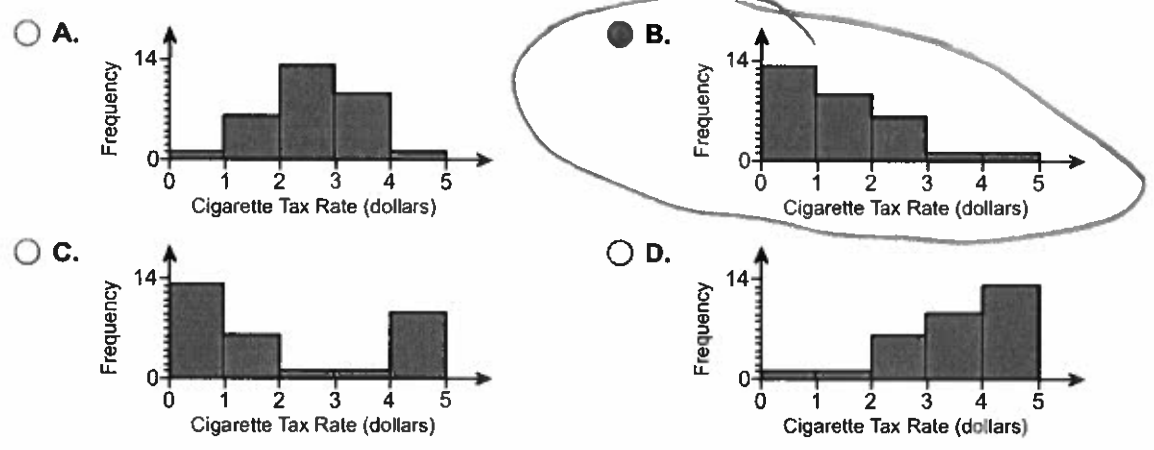

Construct a relative frequency histogram. Choose the correct relative frequency histogram below.

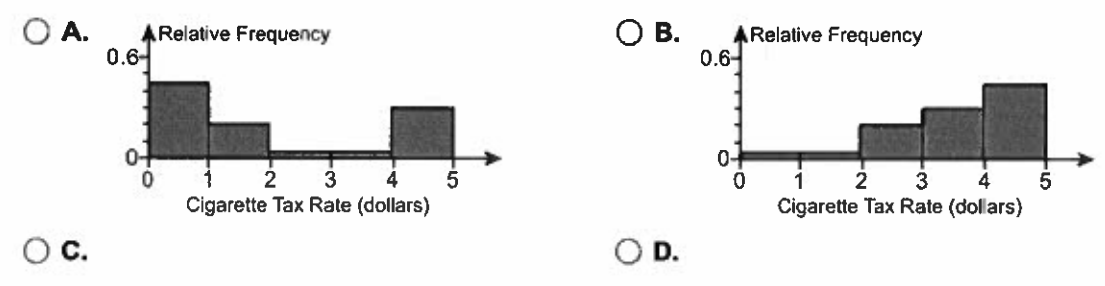

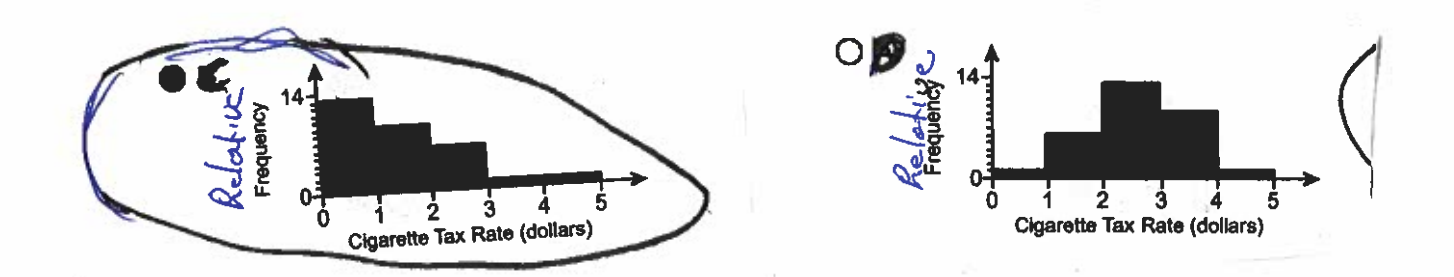

Describe the shape of the distribution.

used.

The distribution is (2) Skewed Right.

(g) Does one frequency distribution provide a better summary of the data than the other? Explain.

O A. The shape is not clear in the distribution with more classes, so fewer classes should be used.

O B. The shape is not clear in the distribution with fewer classes, so more classes should be used.

O C. Neither distribution seems to show the shape of the data well. A different class size should be

D. Both distributions have a similar shape, so either works well.

2: Taxes on a pack of cigarettes (in dollars)

|      |      | _    | 8    |      | . Jaco |
|------|------|------|------|------|--------|
| 0.17 | 1.44 | 2.96 | 0.69 | 0.63 | 0.96   |
| 1.64 | 1.55 | 1.49 | 1.68 | 1.26 | 0.67   |
| 1.54 | 3.41 | 0.88 | 4.21 | 2,22 | 2.21   |
| 0.78 | 2.59 | 0.27 | 0.35 | 0.79 | 0.83   |
| 2.84 | 0.62 | 1.19 | 1.04 | 2.13 | 0.42   |

skewed right. (2) O bell-shaped. uniform. skewed left 0 bell-shaped. skewed right skewed left. uniform. O C

1. 0.279

.

•

- 0.271
- 0.202
- 0.170
- 0.078
- 0.202

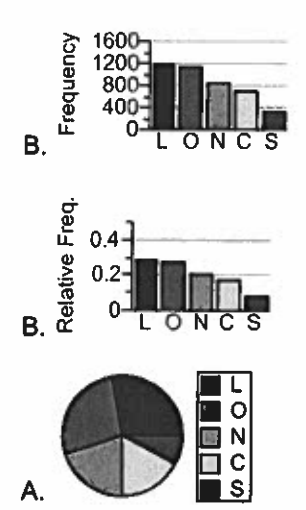

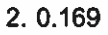

0.235

0.448

0.121

0.028

2.8

40.3

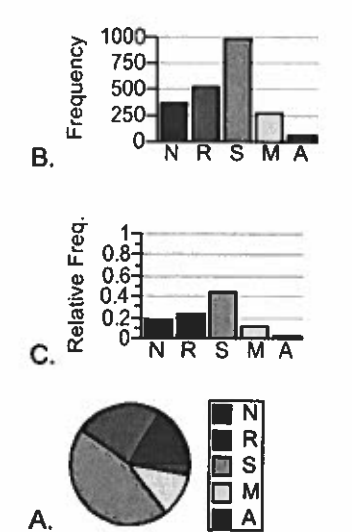

inferential

### 3. C.

.

The statement is true. Any correctly constructed frequency distribution is valid. However, some choices for the categories or classes give more information about the shape of the distribution.

| 4. False    |  |  |
|-------------|--|--|
| 5. False    |  |  |
| 6. 9        |  |  |
| 2           |  |  |
| 20          |  |  |
| 2           |  |  |
| 20          |  |  |
| Skewed left |  |  |

### 7.200

10

A. 60-69, 2; 70-79, 2; 80-89, 12; 90-99, 44; 100-109, 56; 110-119, 42; 120-129, 31; 130-139, 8; 140-149, 2; 150-159, 1 D. 100-109

D. 150-159

### 21

D. No, because there are no bars, or frequencies, greater than an IQ of 160.

8. C. The given data are discrete because they can only have whole number values.

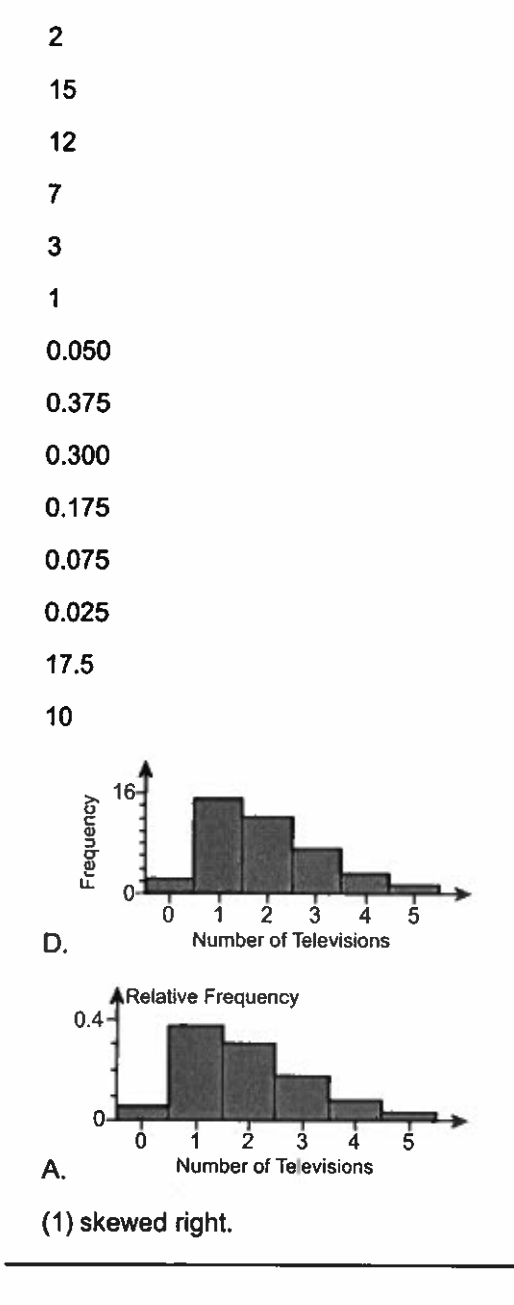

.

•

9. (1) 100,

•

- (2) 100.
- 4
- .
- 0
- 16
- 0
- 8
- 0
- 9
- 0
- \_
- 5
- 0
- 7
- 1
- .
- 1
- 0.078
- 0.000
- 0.314
- 0.000
- 0.157
- 0.000
- 0.176
- 0.000
- 0.098
- 0.000
- 0.137
- 0.020
- 0.020

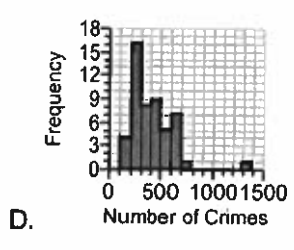

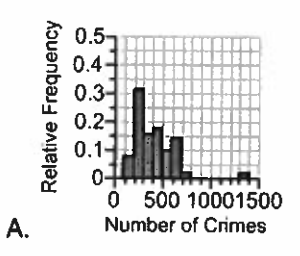

•

.

A. The distribution is skewed right because the right tail is longer than the left tail.

| 10. | 0    |  |  |  |  |  |  |
|-----|------|--|--|--|--|--|--|
|     | 0.49 |  |  |  |  |  |  |
|     | 4    |  |  |  |  |  |  |
|     | 0.5  |  |  |  |  |  |  |
|     | 0.99 |  |  |  |  |  |  |
|     | 9    |  |  |  |  |  |  |
|     | 1    |  |  |  |  |  |  |
|     | 1.49 |  |  |  |  |  |  |
|     | 5    |  |  |  |  |  |  |
|     | 1.5  |  |  |  |  |  |  |
|     | 1.99 |  |  |  |  |  |  |
|     | 4    |  |  |  |  |  |  |
|     | 2    |  |  |  |  |  |  |
|     | 2.49 |  |  |  |  |  |  |
|     | 3    |  |  |  |  |  |  |
|     | 2.5  |  |  |  |  |  |  |
|     | 2.99 |  |  |  |  |  |  |
|     | 3    |  |  |  |  |  |  |
|     | 3    |  |  |  |  |  |  |
|     | 3.49 |  |  |  |  |  |  |
|     | 1    |  |  |  |  |  |  |
|     | 3.5  |  |  |  |  |  |  |
|     | 3.99 |  |  |  |  |  |  |
|     | 0    |  |  |  |  |  |  |
|     | 4    |  |  |  |  |  |  |
|     | 4.49 |  |  |  |  |  |  |
|     | 1    |  |  |  |  |  |  |
|     | 0    |  |  |  |  |  |  |
|     | 0.49 |  |  |  |  |  |  |
|     | 0.13 |  |  |  |  |  |  |
|     | 0.5  |  |  |  |  |  |  |
|     | 0.99 |  |  |  |  |  |  |
|     | 0.30 |  |  |  |  |  |  |
|     | 1    |  |  |  |  |  |  |
|     | 1.49 |  |  |  |  |  |  |
|     | 0.17 |  |  |  |  |  |  |
|     | 1.5  |  |  |  |  |  |  |

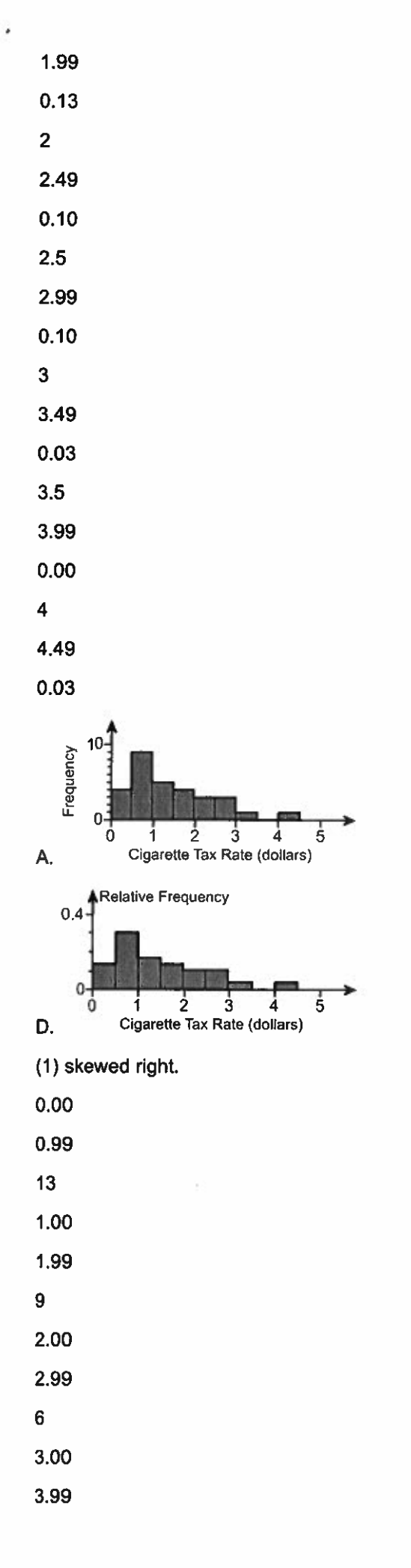

.

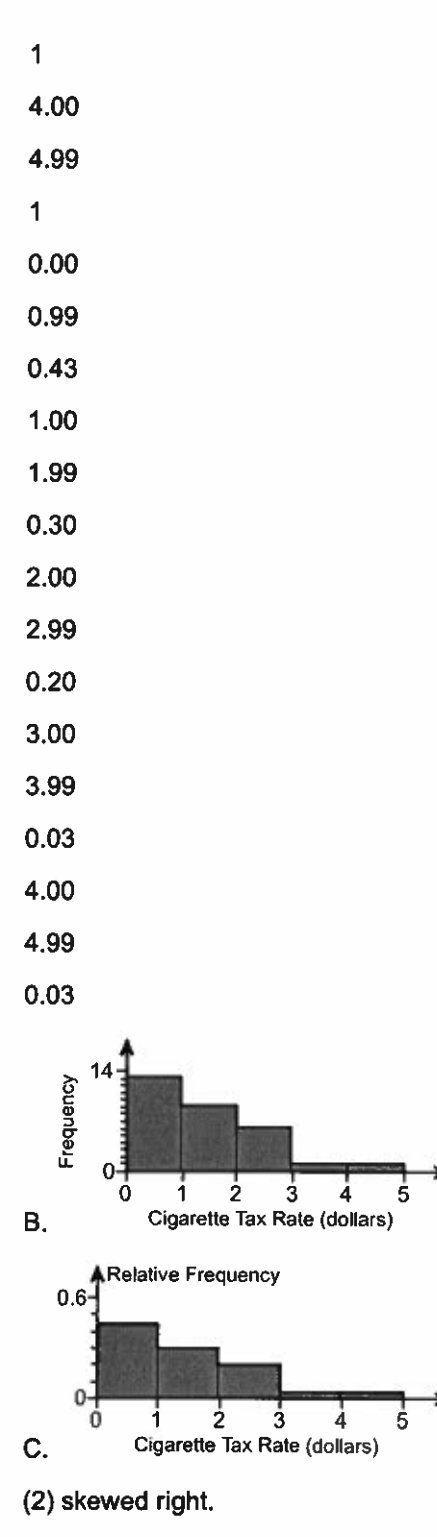

,

D. Both distributions have a similar shape, so either works well.